## 艺术类招生作品远程提交系统

### 考生操作手册

艺术类招生作品远程提交系统(以下简称"系统")为全国高校艺术类考 生远程在线考试及作品提交提供服务。请考生按照以下流程操作:

下载安装 -> 注册登录 -> 实人验证 -> 查阅系统须知及考试信息 -> 调试 设备 -> 选择考试、资格确认 -> 实人验证 -> 录制并上传作品 -> 提交作品完 成考试

注意:本说明文档内容如有变动,请以系统内页面提示为准。

1. 下载安装

为保证视频作品能够正常提交,推荐使用笔记本电脑(也可以是台式机+外接高清摄像头)进行考试,并安装最新版Chrome浏览器(下载: Mac版、Windows版),请确保浏览器有麦克风、相机使用权限(开始->设置->隐私中,确保相机、麦克风两项的"允许桌面应用访问你的相机/麦克风"为打开状态)。安卓手机用户请使用Chrome最新版浏览器;**苹果手机仅支持上传线下录制的视频,不支持在线录制**。手机用户请使用无线宽带或畅通的4G网络。其他使用信息请详细阅读考生操作手册。

| 命 主页     | 相机                                                                   |
|----------|----------------------------------------------------------------------|
| 査找设置 ク   |                                                                      |
| 隐私       | 允许桌面应用访问你的相机                                                         |
|          | 某些应用和 Windows 功能需要访问相机才能正常工作。在此处关闭<br>此设置可能会限制桌面应用和 Windows 可以执行的操作。 |
| 应用权限     | 开                                                                    |
| <u> </u> | 某些桌面应用可能不会出现在以下列表中,或者不受此设置影响。                                        |
| 回 相机     | <b>了</b> 解原因                                                         |
| □ 麦克风    | Google Chrome<br>上次访问时间 2020/4/13 15:16:15                           |

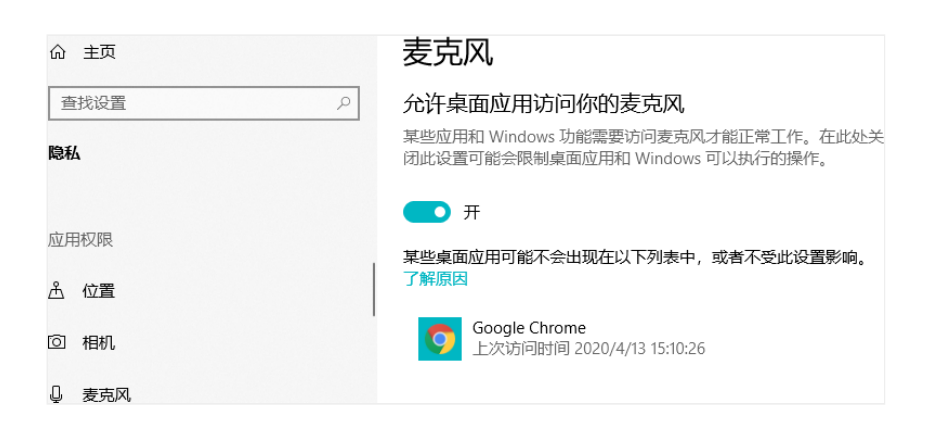

考生每次登录系统,或进入考试之前均需要进行实人验证。系统提供支付宝App和学信网App两种验证方式。请提前将移动设备安装支付宝App或学信网App。学信网App安装地址为

https://www.chsi.com.cn/wap/download.jsp。安装时请允许学信网App使用您的摄像头、扬声器、存储空间、网络等权限,以保证可以正常实人验证。

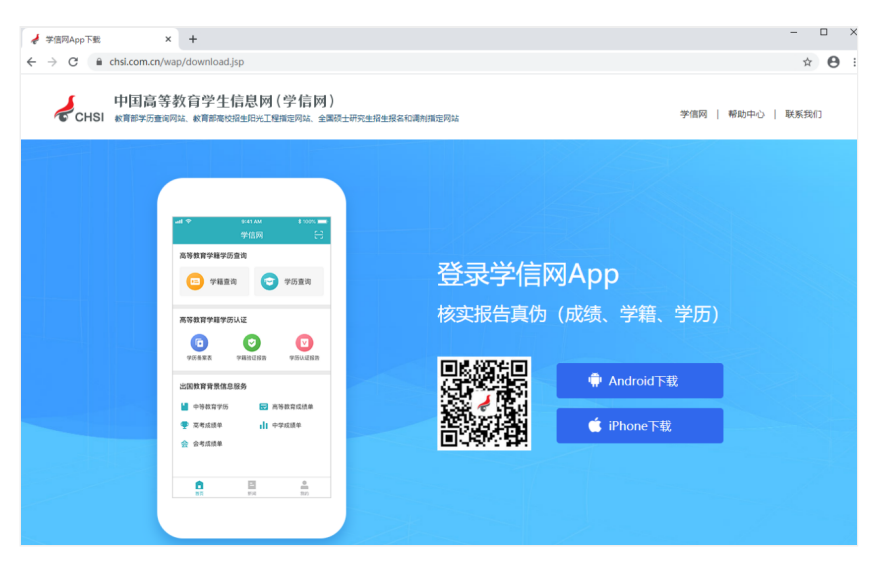

2. 注册登录

系统登录页的地址为https://bm.chsi.com.cn/,使用学信网账号登录。

## 第一步,注册

进入登录页,点击【注册】,输入考生的手机号及短信验证码、姓名、 证件号码等信息,设置密码后,即可完成注册。请牢记账号及密码。

## 第二步,登录

进入登录页,使用手机号或身份证号、密码,即可登录。登录后,请认 真仔细阅读学信网用户协议及隐私政策,勾选"同意"方可进入系统。

| ♥ CH3I 中国同号级月子工旧 | 息网(学信网  |
|------------------|---------|
| 实名注册             | 登录   注册 |
|                  |         |
| · 工作 日           |         |
| * 于机圬            |         |
|                  |         |
| * 短信验证码          |         |
|                  | 免费获取    |
| * 密码             |         |
| * 密码确认           |         |
| * 姓名             |         |
| * 证件类型           |         |
| 居民身份证            | •       |
| 中国大陆地区用户推荐设置居民身份 | 分证。     |
| * 证件号码           |         |
|                  |         |
| 安全邮箱             |         |
|                  |         |

请设定一个安全邮箱,忘记密码时可通过此邮箱找回密码。

| 请牢记您设置的密保问题及答案,以便于您忘记密<br>码时通过此"密保问题、答案"找回密码。 |
|-----------------------------------------------|
| 密保问题1                                         |
| 请选择    ▼                                      |
|                                               |
| 密保问题2                                         |
| 请选择    ▼                                      |
|                                               |
| 密保问题3                                         |
| 请选择    ▼                                      |
|                                               |
| ✔ 我已阅读并同意"服务条款" ✔ 接收企业邀约                      |
| 立即注册                                          |
| 找回用户名 找回密码                                    |
| "学信网账号"可用于登录学信网各服务…  ~                        |
| 学信网 帮助中心 联系我们                                 |
| Copyright © 2003-2020 学信网 All Rights Reserved |
| 间14甲又、                                        |

# 艺术类招生作品远程提交系统

|               | 登录               |                   |
|---------------|------------------|-------------------|
| 请传            | 吏用 学信网账号 进       | 行登录               |
| 1 账号          |                  |                   |
| 8 密码          |                  |                   |
| 图片验           | 证码               |                   |
|               | 登录               |                   |
| 找回用户名         | 找回密码             | 注册                |
|               |                  |                   |
|               |                  |                   |
| Copyright © 2 | 2003-2020 学信网 Al | l Rights Reserved |
| 7             |                  | -                 |

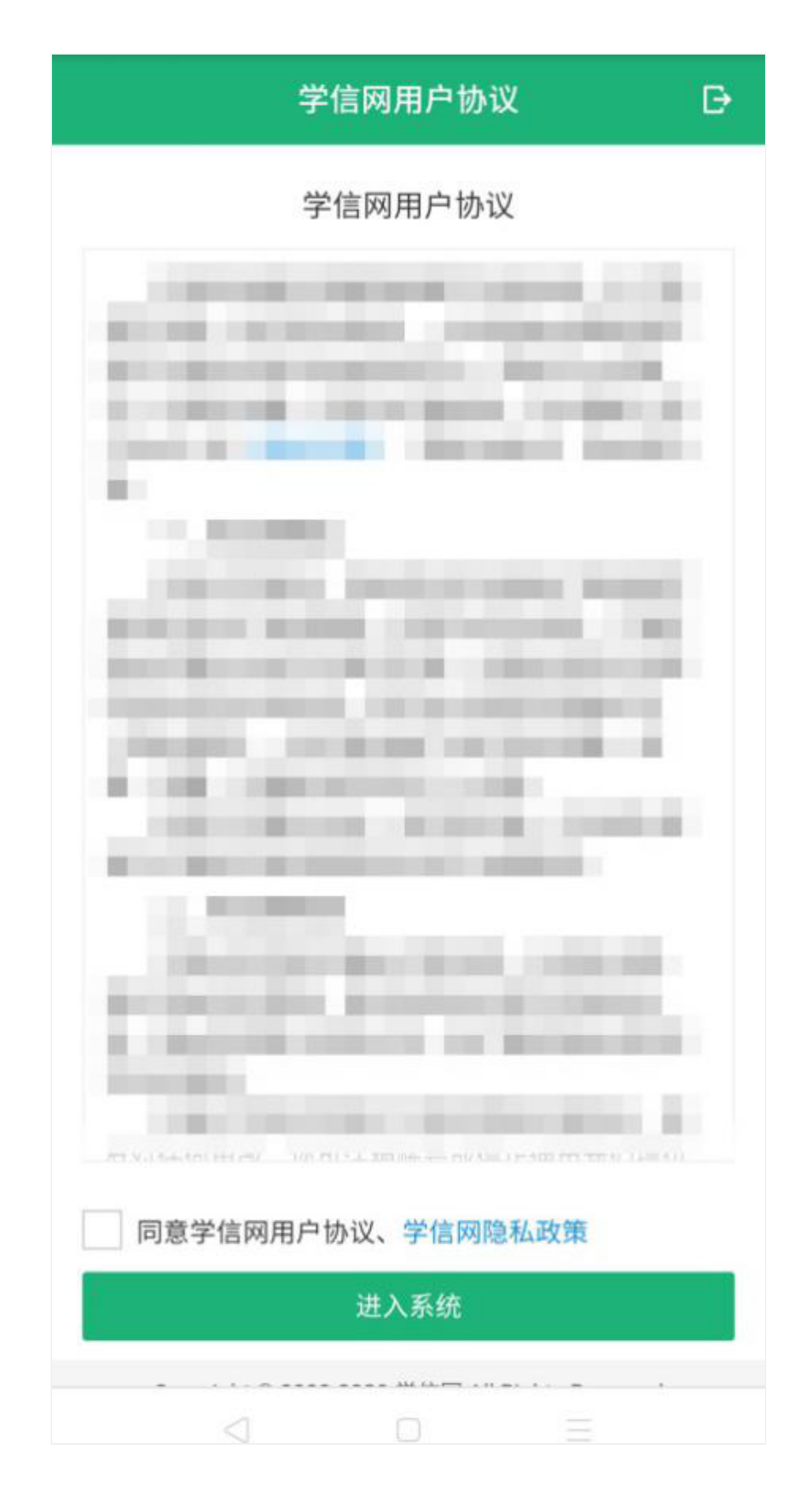

3. 实人验证

首次登录时,考生须进行实人验证,可任选一种方式进行验证。下面以 学信网App为例介绍。

| ★ 实人验证                                                                      | Đ            |  |
|-----------------------------------------------------------------------------|--------------|--|
| 请进行实人验证                                                                     |              |  |
| 实人验证将采集您的照片用于实名真人比对并<br>真实性的依据之一;请确保为以下考生本人操                                | 作为考生数据<br>作。 |  |
| 姓名                                                                          |              |  |
| 身份证号                                                                        |              |  |
| 报考年份                                                                        | 2020         |  |
| 可选择下面任意方式,进行实人验证。                                                           |              |  |
| 下一步                                                                         |              |  |
| Copyright © 2003-2020 学信网 All Rights Reserved 客服邮箱:kefu#chsi.com.cn(将#替换为@) |              |  |
|                                                                             |              |  |

## 3.1 电脑端实人验证

若考生从电脑登录系统,则选择"学信网App"方式后,电脑页面会显示 二维码。

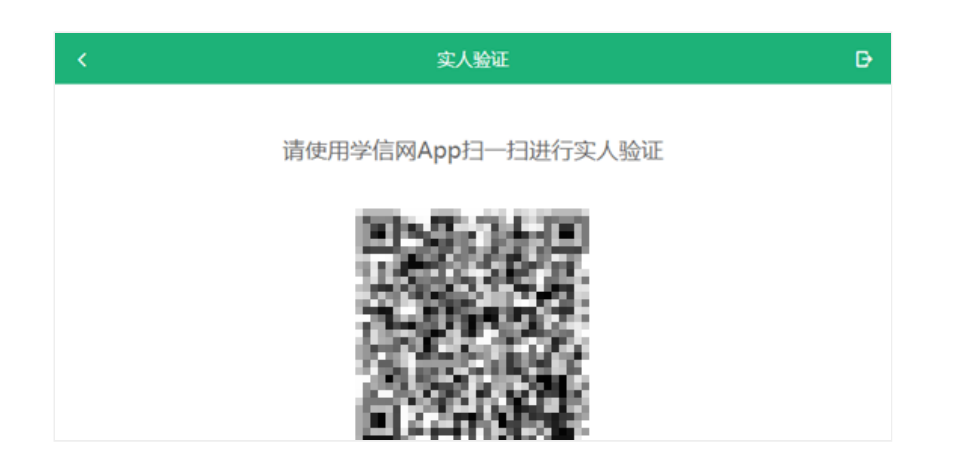

考生使用移动设备上的学信网App右上角的扫一扫功能,扫描电脑页面上的二维码,此时电脑页面显示"验证中"状态,考生在移动设备的学信网App中按照提示进行实人验证操作。

| く 返回 | 实人验证               | Ð |
|------|--------------------|---|
|      | 请使用学信网App扫一扫进行实人验证 |   |
|      |                    |   |
|      |                    |   |
|      | 验证中                |   |

实人验证通过时, 电脑页面显示"验证通过", 方可进行后续操作。

### 3.2 移动端实人验证

若考生从移动设备登录系统,则选择"学信网App"方式后,在移动设备 页面点击【开始】,按照提示进行实人验证操作,完成后点击"返回首页"回 到原操作的浏览器进行后续操作。

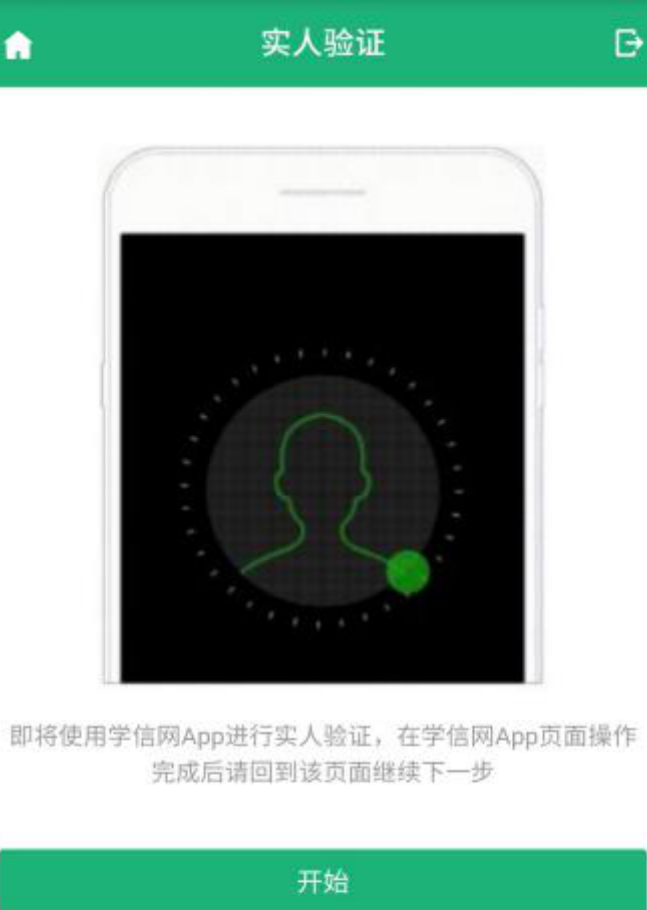

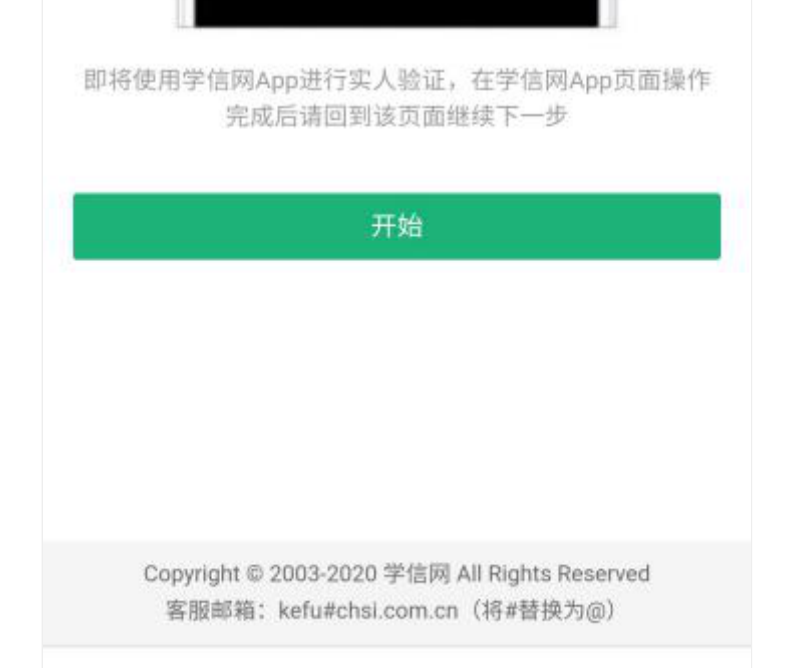

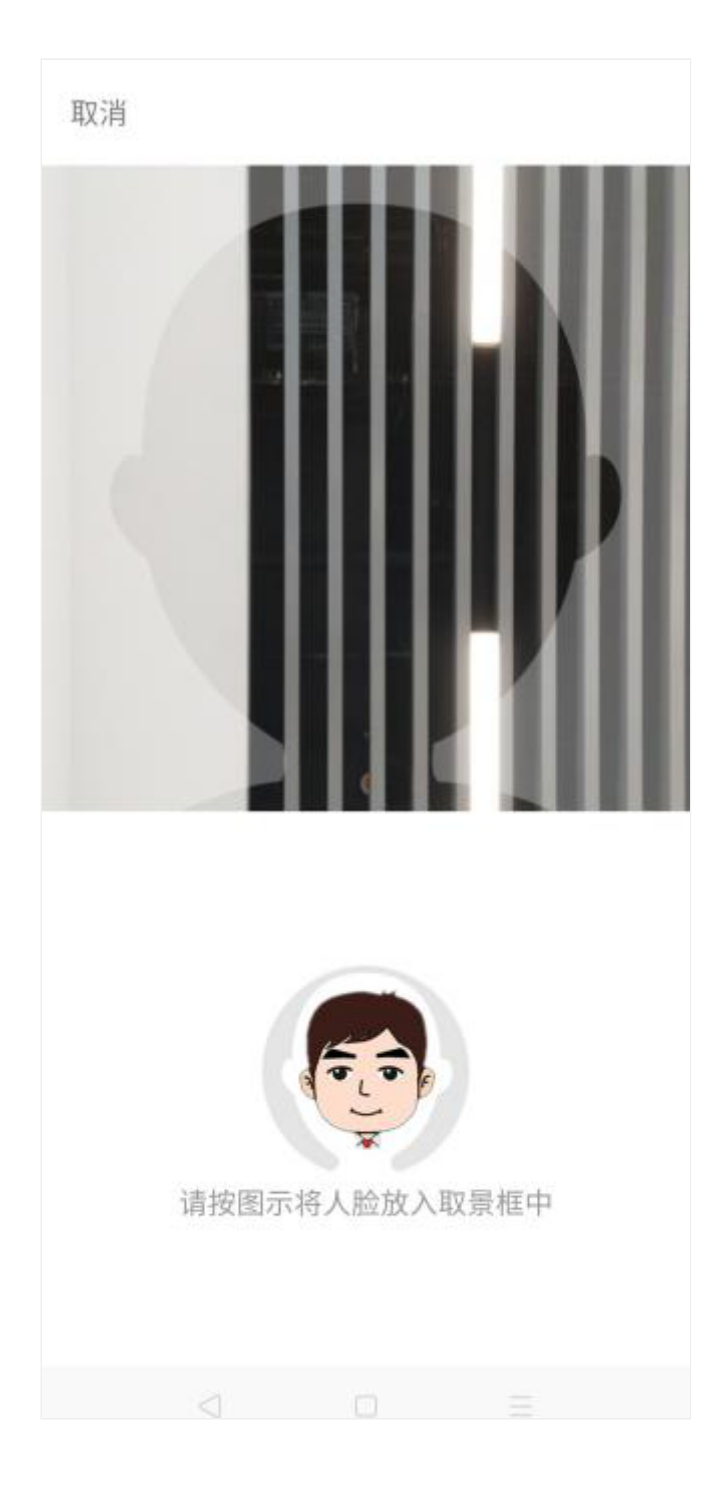

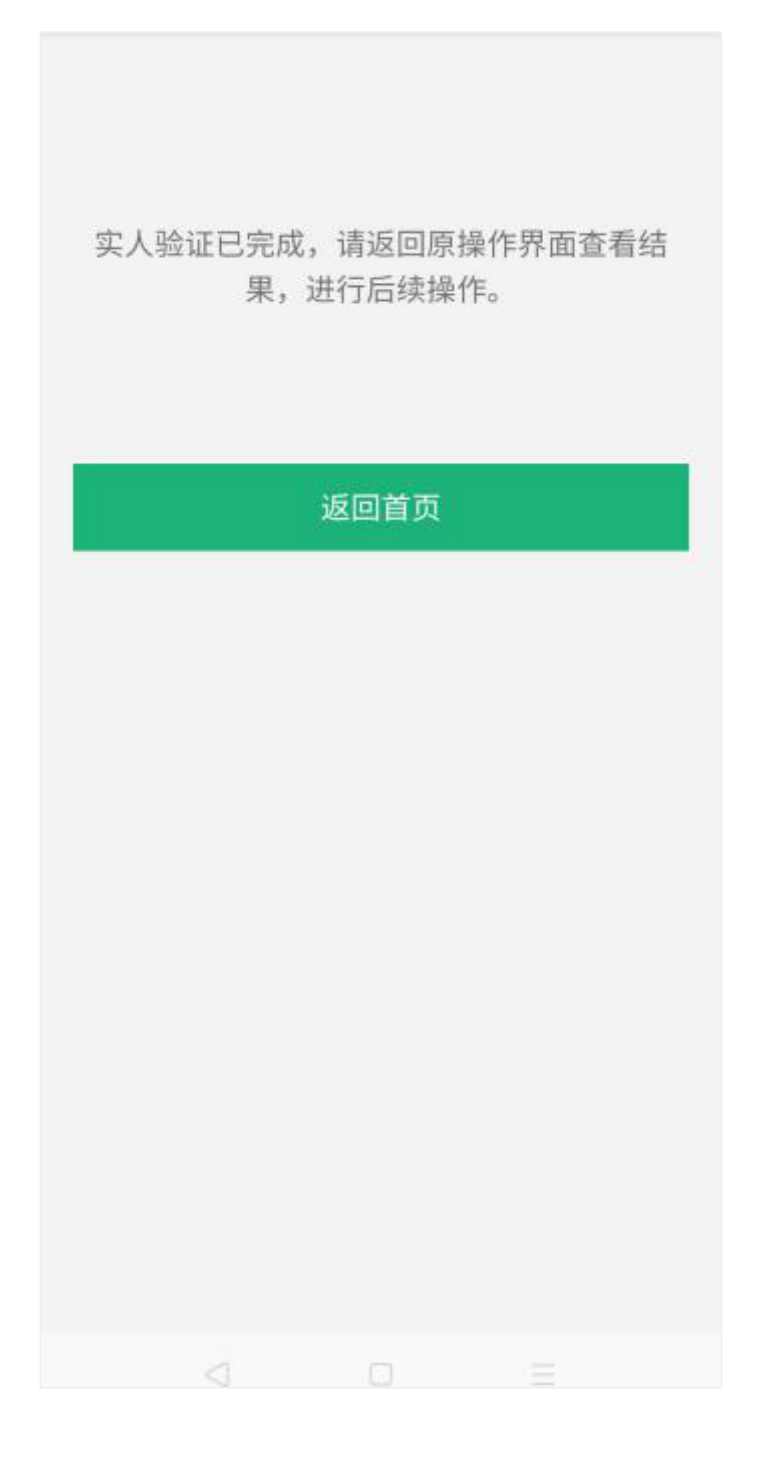

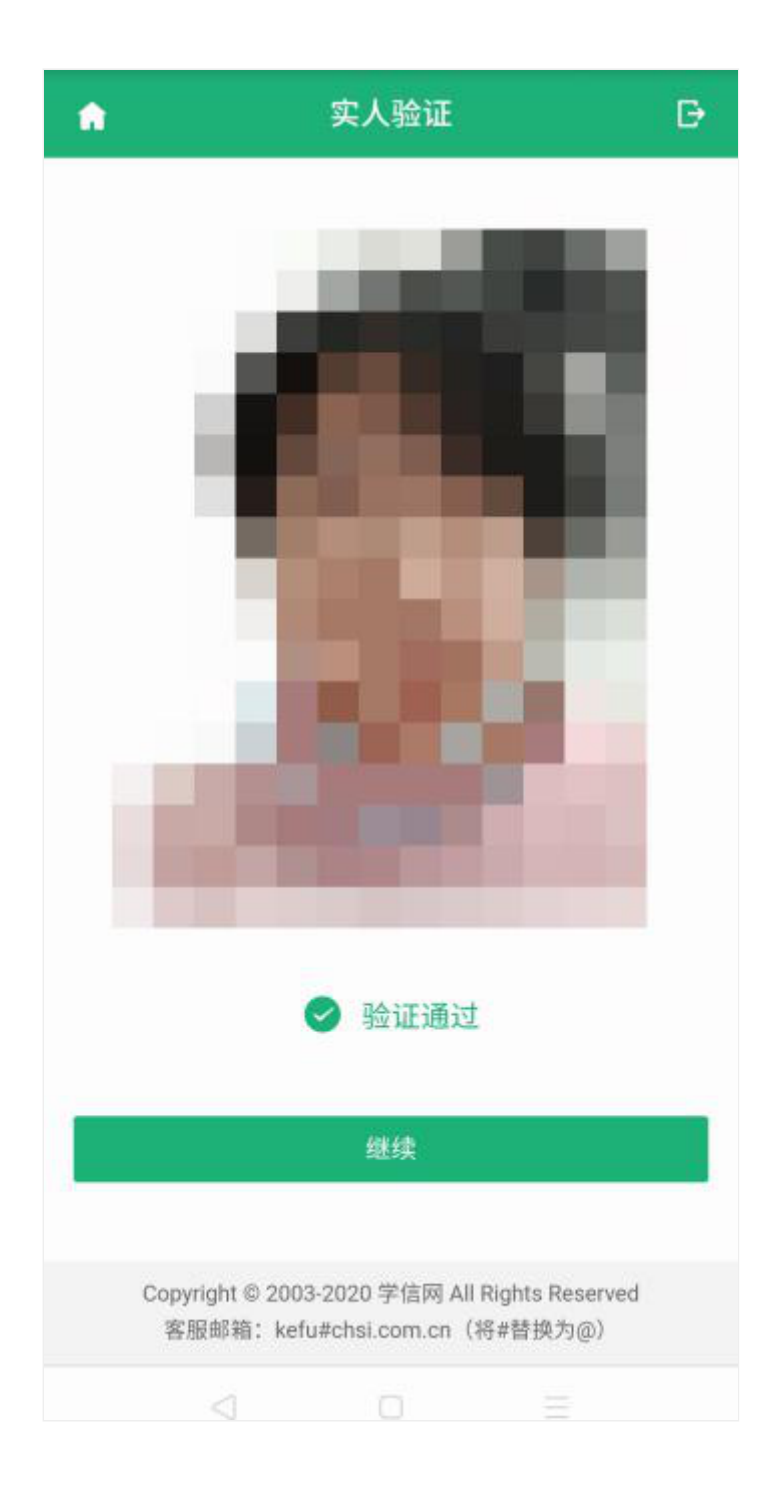

## 4. 查阅系统须知及考试信息

实人验证通过后,请认真仔细阅读系统须知!点击【下一步】可查看考 生所报考的高校及考试信息。考试之前需要先调试设备。点击【调试】按 钮,即可进入调试界面。

#### 系统须知

#### (3) 系统不适约年度手机。

1.有生活有资格由各级生活合理法。

2.考虑时间由各标准单位向行公布,建筑注由标准单位 有关公告。

5. 续在理道时间内的成果分布起建立。

4. 结保持网络推定, 避免造得考试无效,

5. 正式考试时,但我会运行自我的说法,确保他的部分 导致效应常同意(所说,直接1933年)。

4. 为保证规模的法规保证规定交,规则使用规定中电极 (法可以是当实的+计算规具要要分) 进行考试。其实 基础和相Chrome 用器器(下量: Mac 图、 Mindews 题1 、 法保证则法律规定规则、 和优化用规则 (开始+ 设置+用和中、确保和制、更用的现代和行为中面型点用 讨问的的现代 使这些"为行开来的) 、 安全于的现在者 使用 Chrome 服用能力的发展() 、 安全于的现在者 使用 Chrome 服用能力的发展() 、 安全于的现在者 使用 Chrome 服用能力的发展() 、 安全于的现在者

 法平信学会探的用户或用管持《内藏电子人地型准 算。诸项提其中来另行。

下一步

Copyright © 2003-2020 学信网 All Rights Reserved 客服邮箱: kefu#chsi.com.cn(将#替换为@)

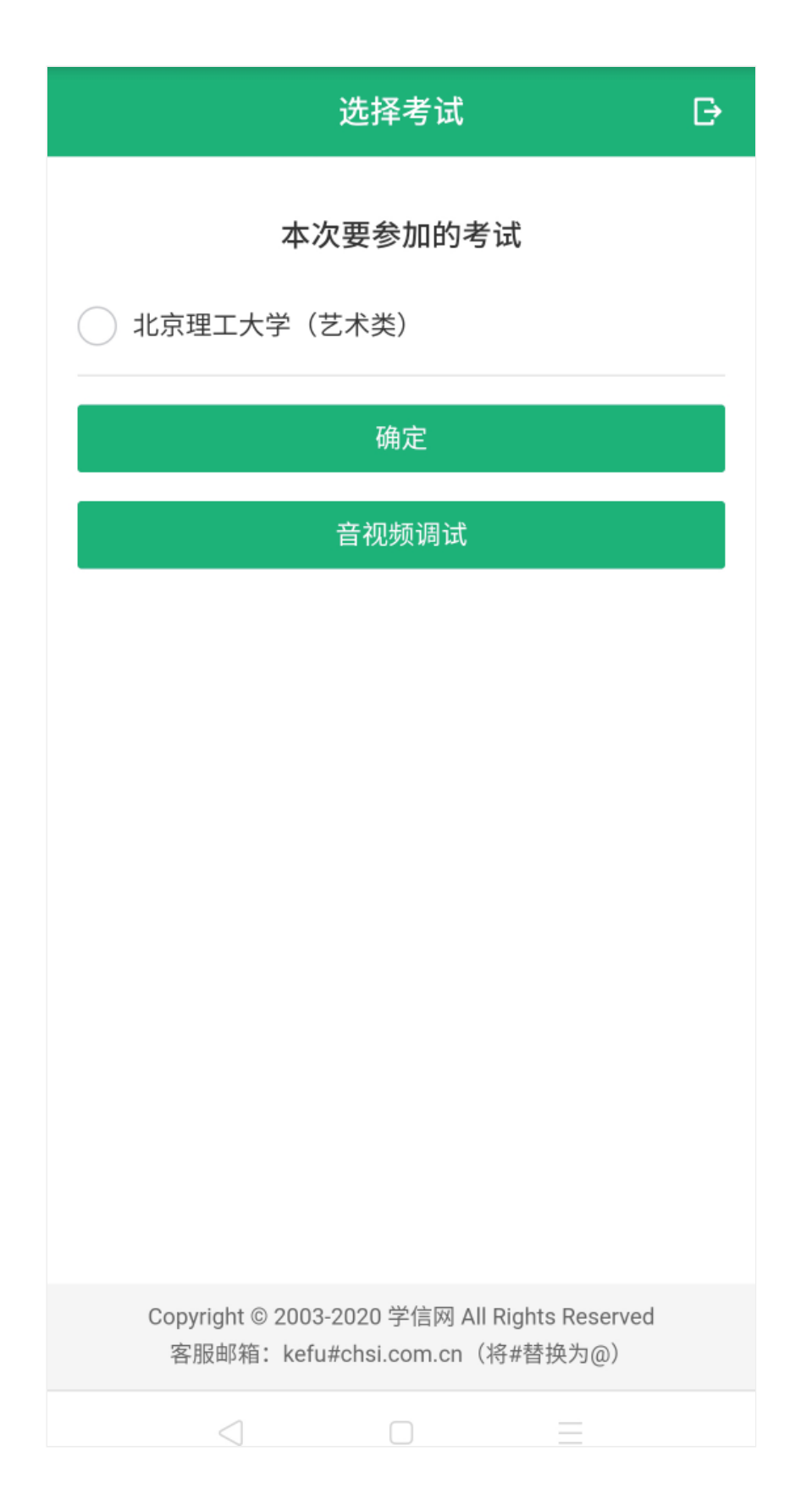

5. 调试设备

进入调试界面后,点击【开始调试】查看是否可显示图像,点击右上角 的【转换摄像头】可转换摄像头,若设备仅有一个摄像头则不可切换。调试 设备的摄像头无异常后,点击【调整完毕并继续】【结束调试】可在当前页 面回看音视频。点击【下一步】结束调试回到选择考试界面。

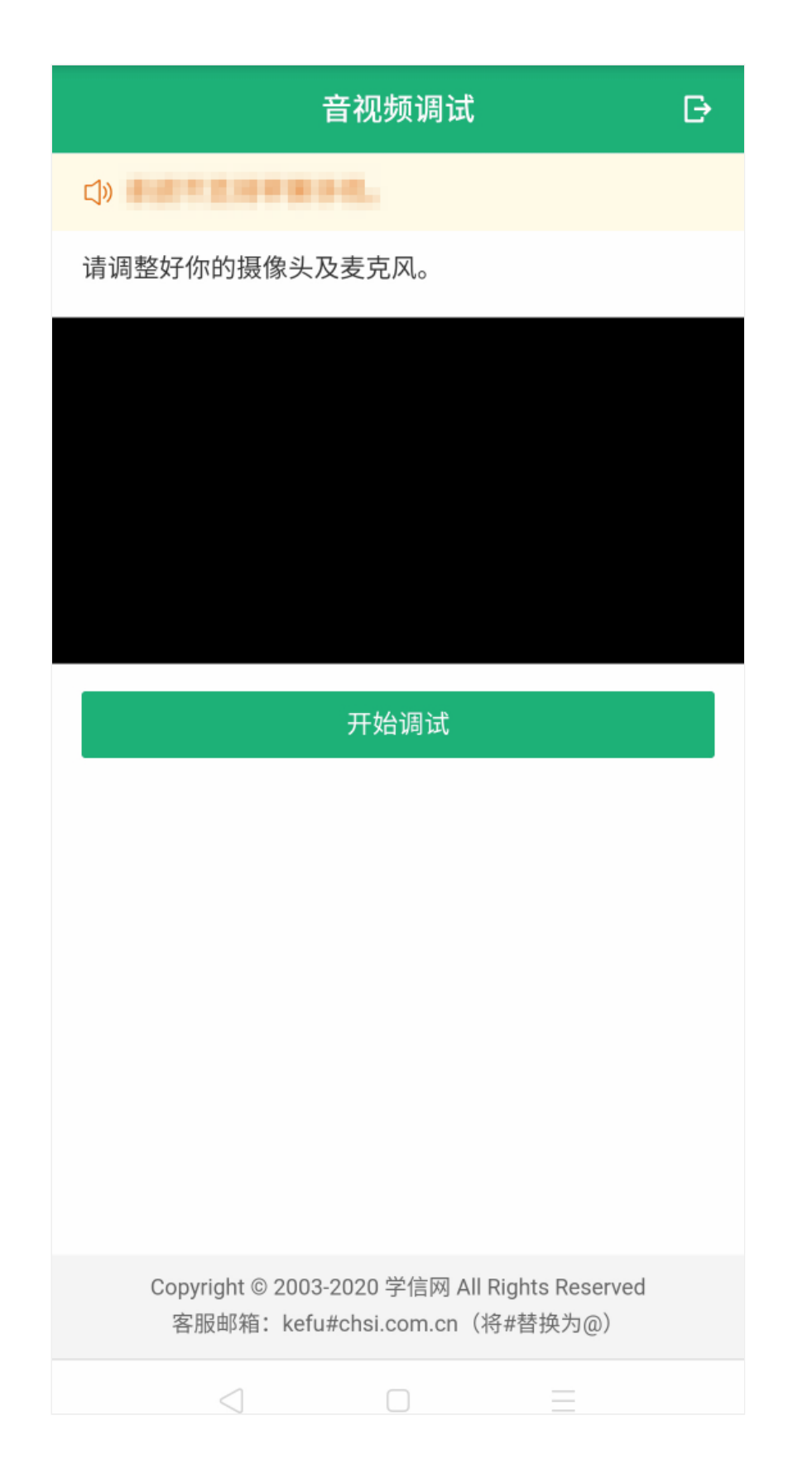

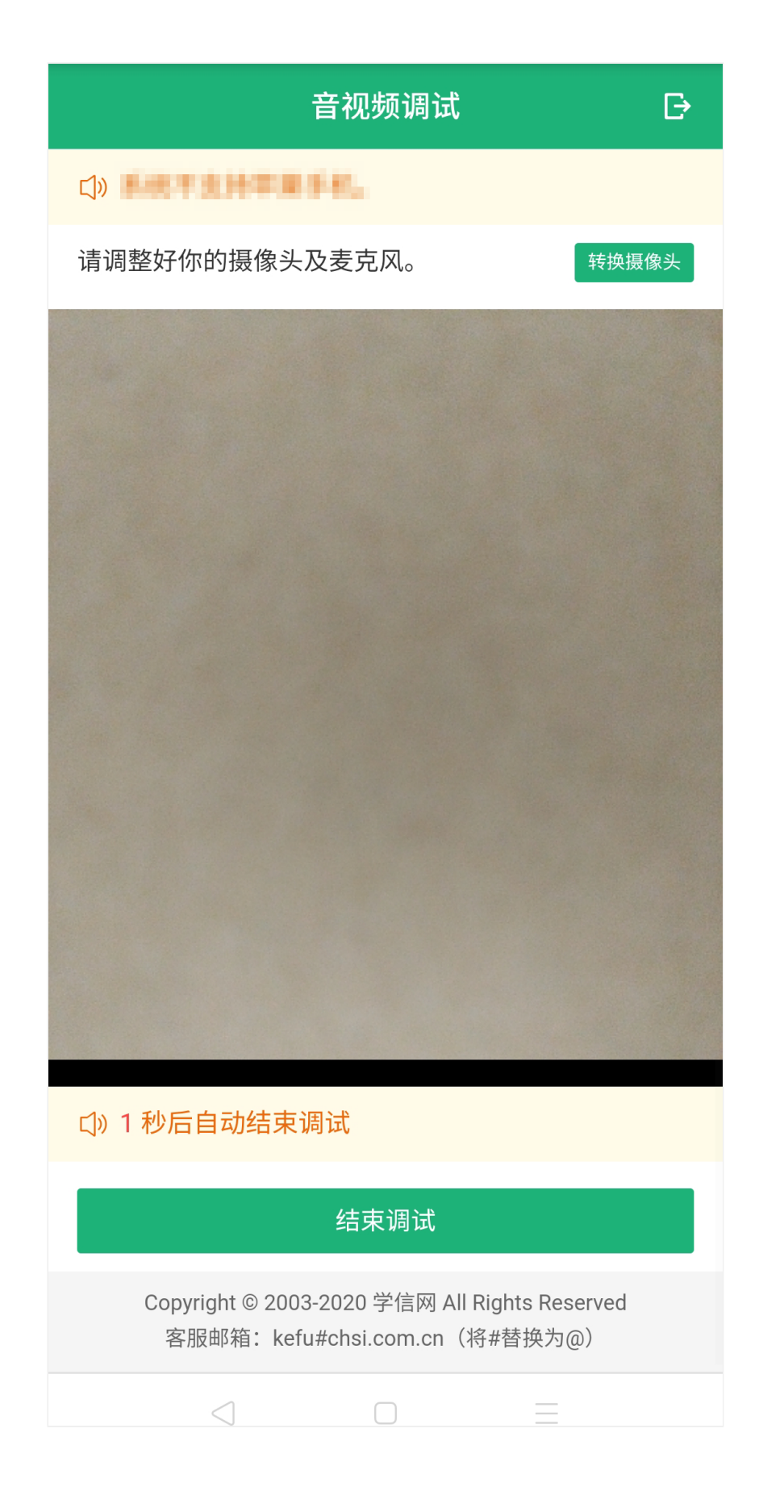

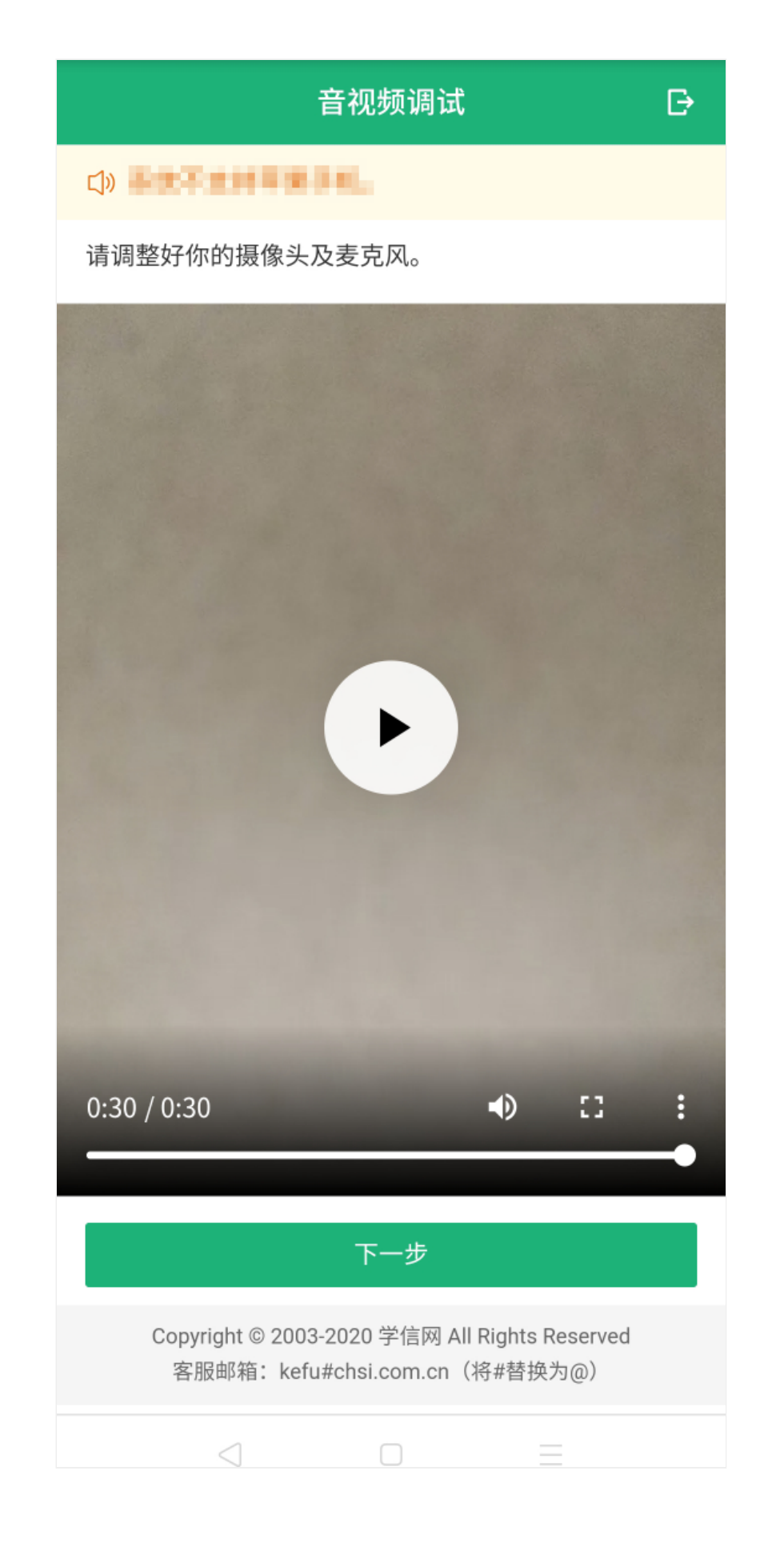

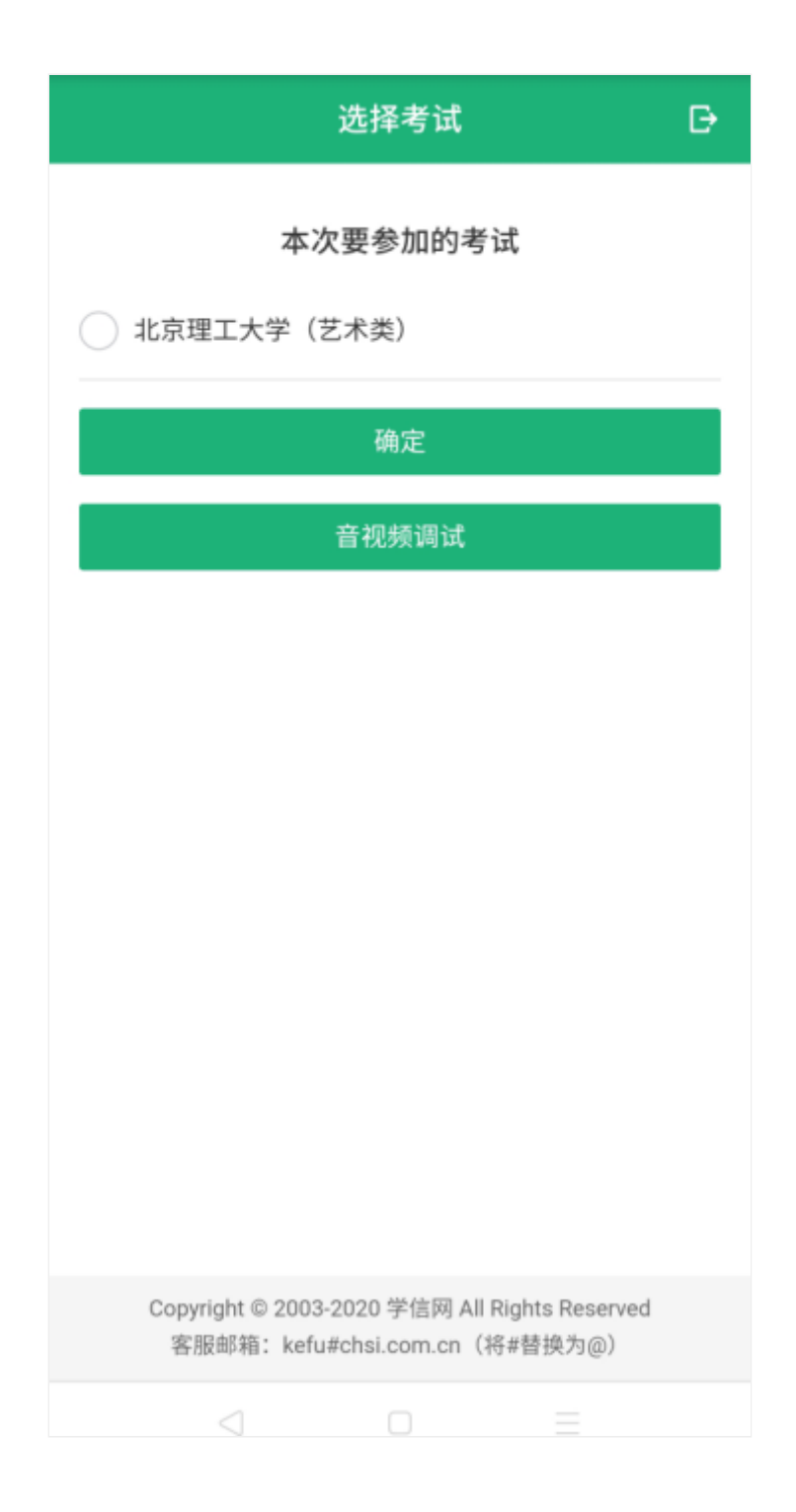

6. 考试流程

6.1 选择考试、资格确认

选择本次要参加的考试后,进入资格确认界面。考生应仔细核对个人信息,确认无误后再点击【确认无误】按钮,进入考试信息列表,列表中显示 考生需要参加的考试。

| A                              | 资格确认                       | Đ             |
|--------------------------------|----------------------------|---------------|
| 姓名                             |                            |               |
| 身份证号码                          |                            |               |
| 报考学校                           |                            | 北京理工大学        |
| 招生类型                           |                            | 保送生           |
| 考试年份                           |                            | 2020          |
|                                | 确认无误                       |               |
|                                |                            |               |
|                                |                            |               |
|                                |                            |               |
|                                |                            |               |
|                                |                            |               |
|                                |                            |               |
|                                |                            |               |
| Copyri                         | aht © 2003-2020 学信网 All Ri | ahts Reserved |
| 客服邮箱: kefu#chsi.com.cn(将#替换为@) |                            |               |
|                                | $\triangleleft$ $\Box$     | $\equiv$      |

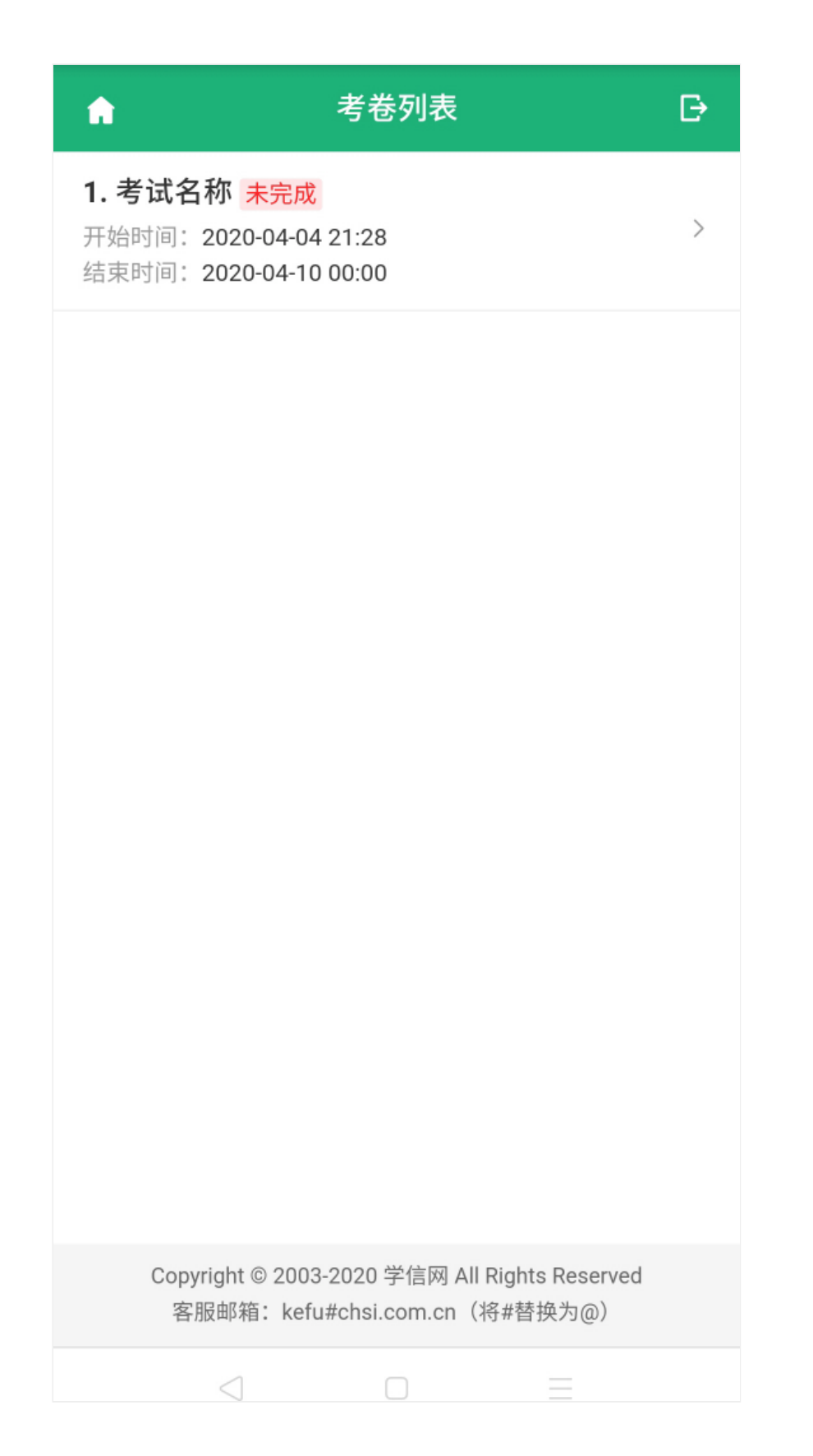

6.2 实人验证

考生在考试前须再次实人验证。点击考试名称进入实人验证界面。具体见"3实人验证"操作介绍。只有实人验证通过后,才能看到具体的考试题目。

6.3 录制并上传作品

实人验证通过后,进入考试承诺书阅读界面。请考生认真仔细阅读并点 击【同意】按钮。

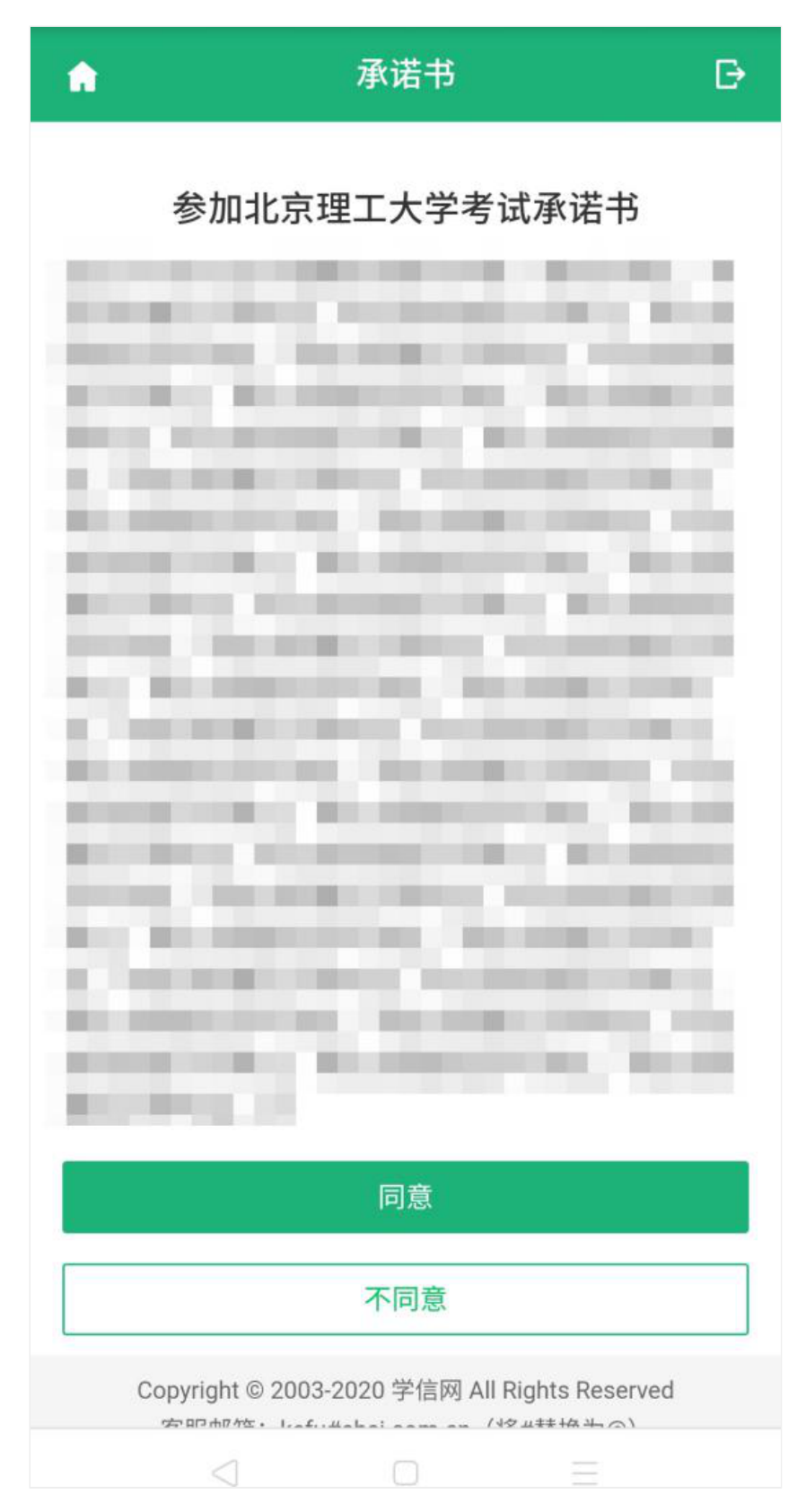

6.4 录制并上传作品

同意承诺书后,进入考试信息界面。考生可以查看考试说明、考试时间 要求及考试信息等。点击考试信息后面的"详情"链接,进入考试界面。考题 分为在线录制和线下录制两种方式。

| <b>^</b>                                   | 考试名称                                                | Đ                |
|--------------------------------------------|-----------------------------------------------------|------------------|
| <b>考试说明</b><br>考试名称对应的考                    | 皆试说明!                                               |                  |
| <b>考试时间</b><br>2020-04-04 21:<br>在此时间段内完成  | 2 <b>8~ 2020-04-10 00:00</b><br>成所有考试作品录制并提交。       |                  |
| 考试信息共有                                     | <b>4</b> 个项目                                        |                  |
| <b>1. 考题名称1</b><br>方式: <mark>在线录制</mark>   | 录制时限:2分钟                                            | 未提交 >            |
| <b>2. 考题名称-约</b><br>方式: <mark>线下录制</mark>  | 线下录制                                                | 未提交 >            |
| <b>3. 考题名称2</b><br>方式: <mark>在线录制</mark>   | 录制时限:1分钟                                            | 未提交 >            |
| <b>4. 在线-钢琴</b> 弹<br>方式: <mark>在线录制</mark> | <b>单奏</b><br>录制时限:1分钟                               | 未提交 >            |
|                                            |                                                     |                  |
| Copyright ©<br>客服邮箱                        | 》2003-2020 学信网 All Rights<br>:kefu#chsi.com.cn(将#替换 | Reserved<br>(内@) |
|                                            |                                                     |                  |

## î.

### 考题名称2

Ð

**录制方式: 在线录制** 考生通过系统来实时录制视频

### 作品状态

#### 未完成 >

#### 其他说明

| 阅题时限: | 1分钟           |
|-------|---------------|
| 录制时限: | 1分钟           |
| 提交时限: | <b>100</b> 分钟 |

排练(剩余10次)

正式录制(剩余100次)

Copyright © 2003-2020 学信网 All Rights Reserved 客服邮箱: kefu#chsi.com.cn (将#替换为@)

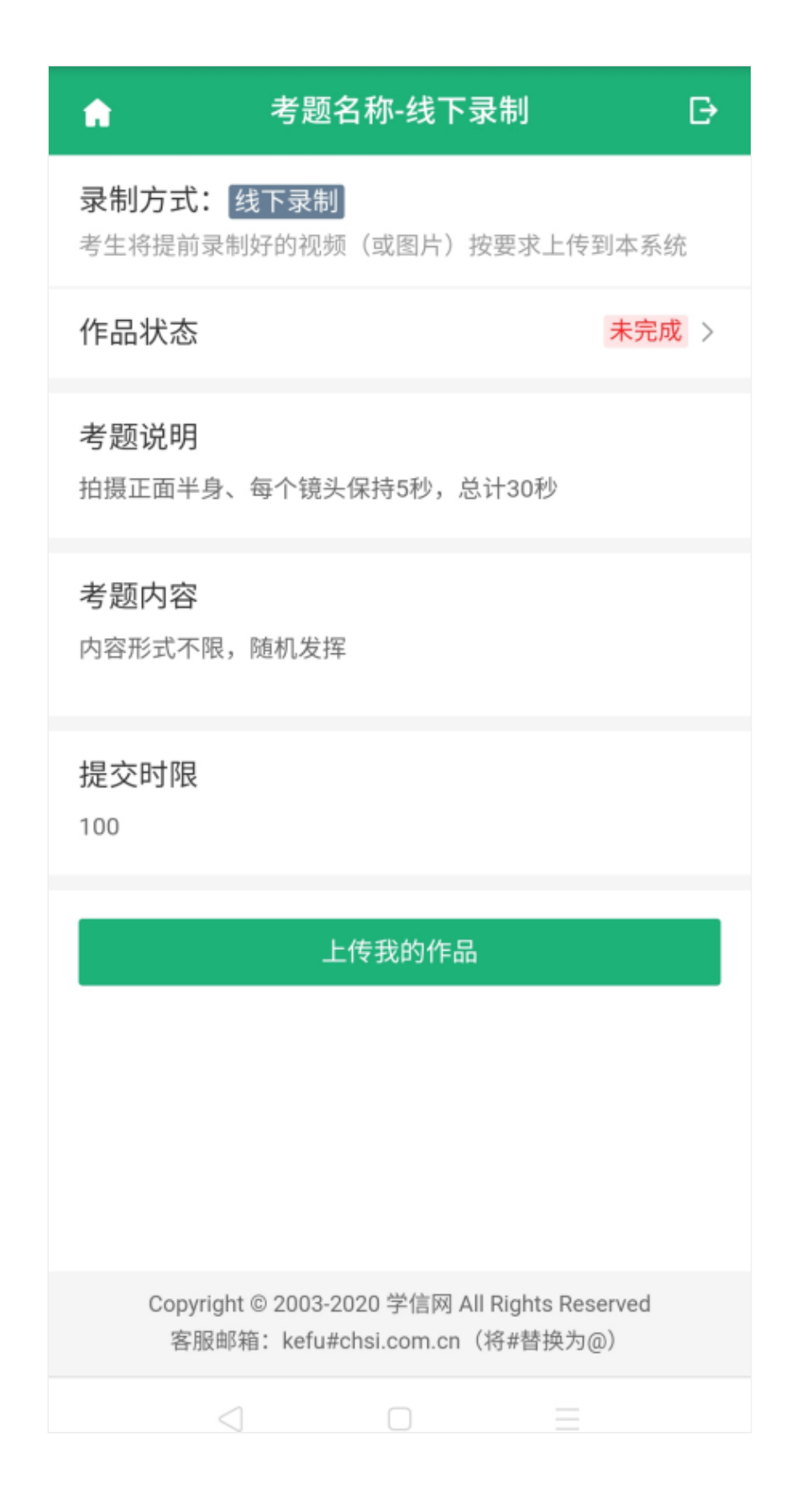

### 6.4.1 在线录制

在线录制方式,分为排练和正式录制两类操作。阅题时限、录制时限、 提交、是否可排练、排练及录制的次数等,均由高校设置,请务必确保设备 允许系统使用摄像头及麦克风,适当调高媒体音量,听从录制指引,按要求 操作。只有正式录制的视频才能最终提交给高校,排练视频不会出现在考生 作品列表。

注意:对于限单次录制的考题,考生录制完成后系统自动提交,请考生 慎重操作。

(1) 排练

考生可在正式录制前进行排练。录制前为读题时间,此时录制界面不开 启。考生应在规定的时间内完成读题,一旦读题倒计时结束,录制界面开启 将自动进入录制环节。可以手动结束录制,也可以等录制到达系统设置的录 制时间后自动结束,请注意录制界面的时间提示。录制结束后会在当前页面 自动回放视频,界面显示"录制已结束"。点击【返回】按钮,回到考题界 面,将无法再次回看本次排练的视频。

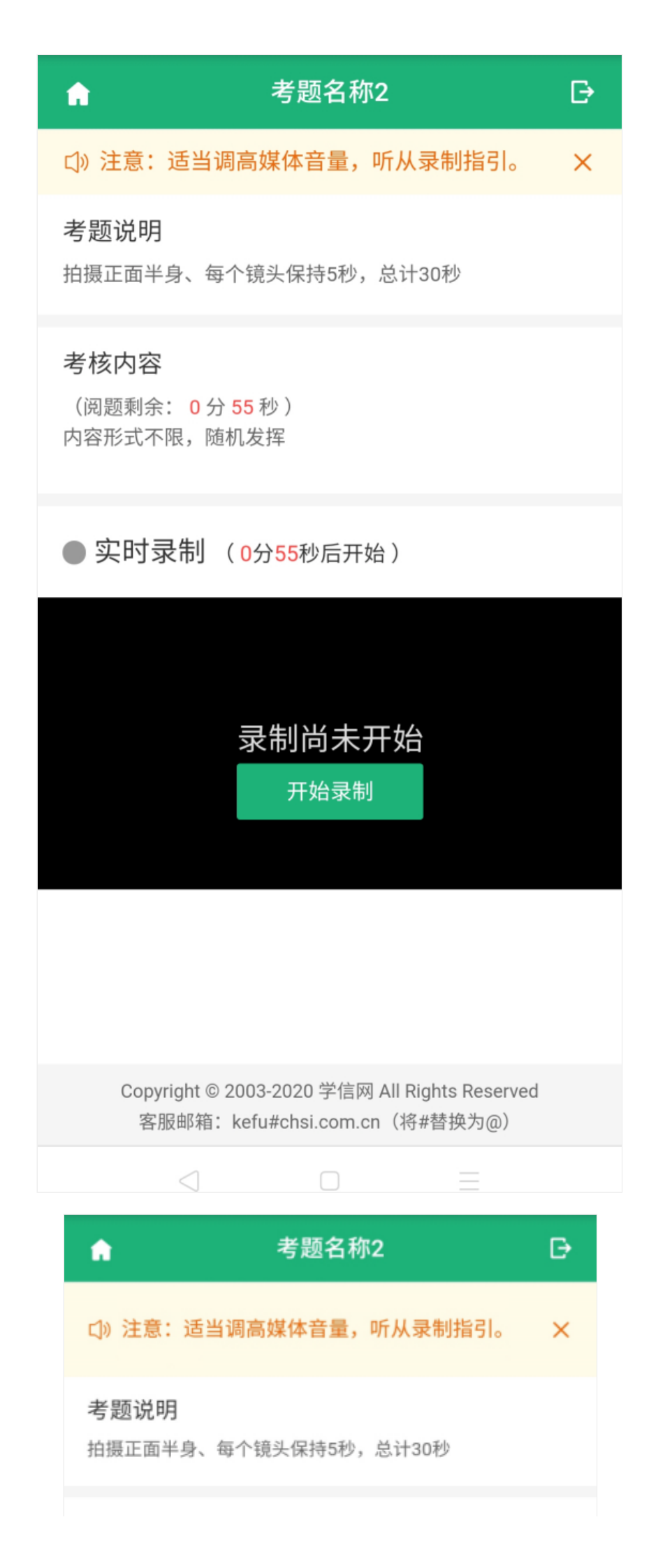

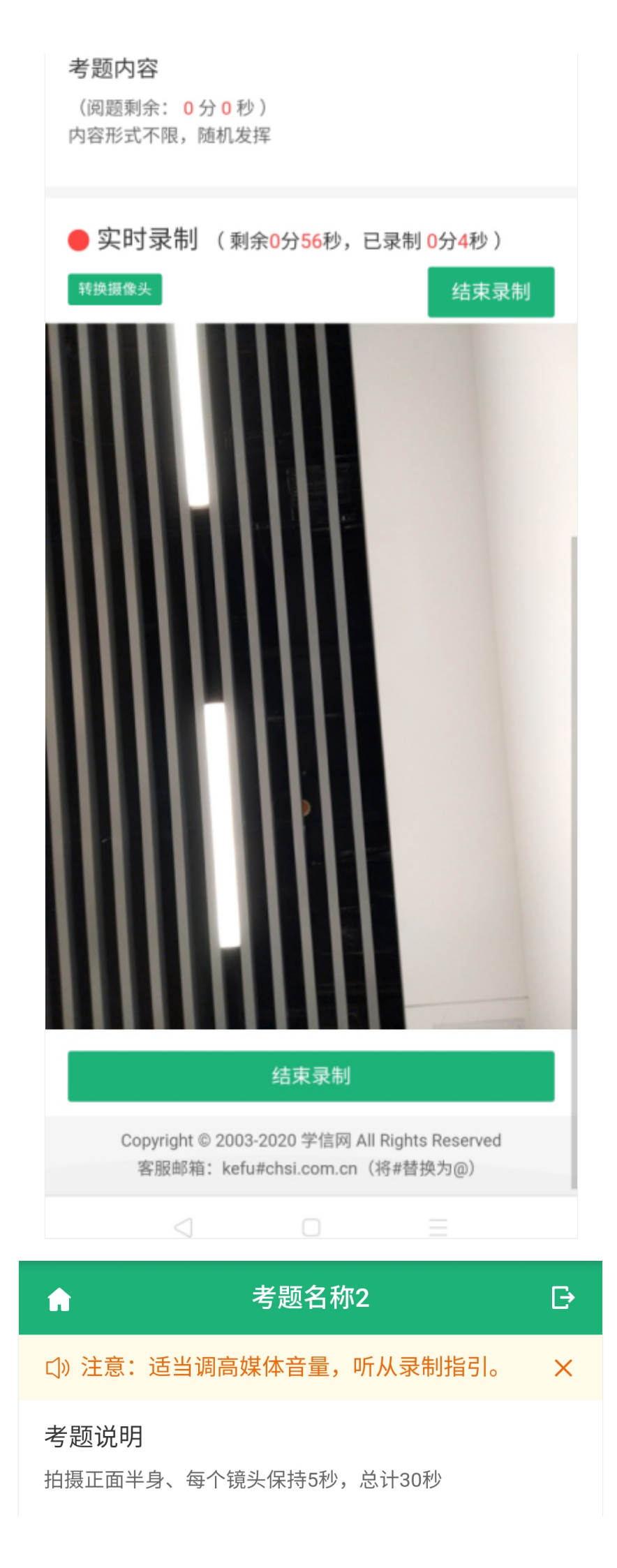

#### 考核内容

(阅题剩余: 0分0秒) 内容形式不限,随机发挥

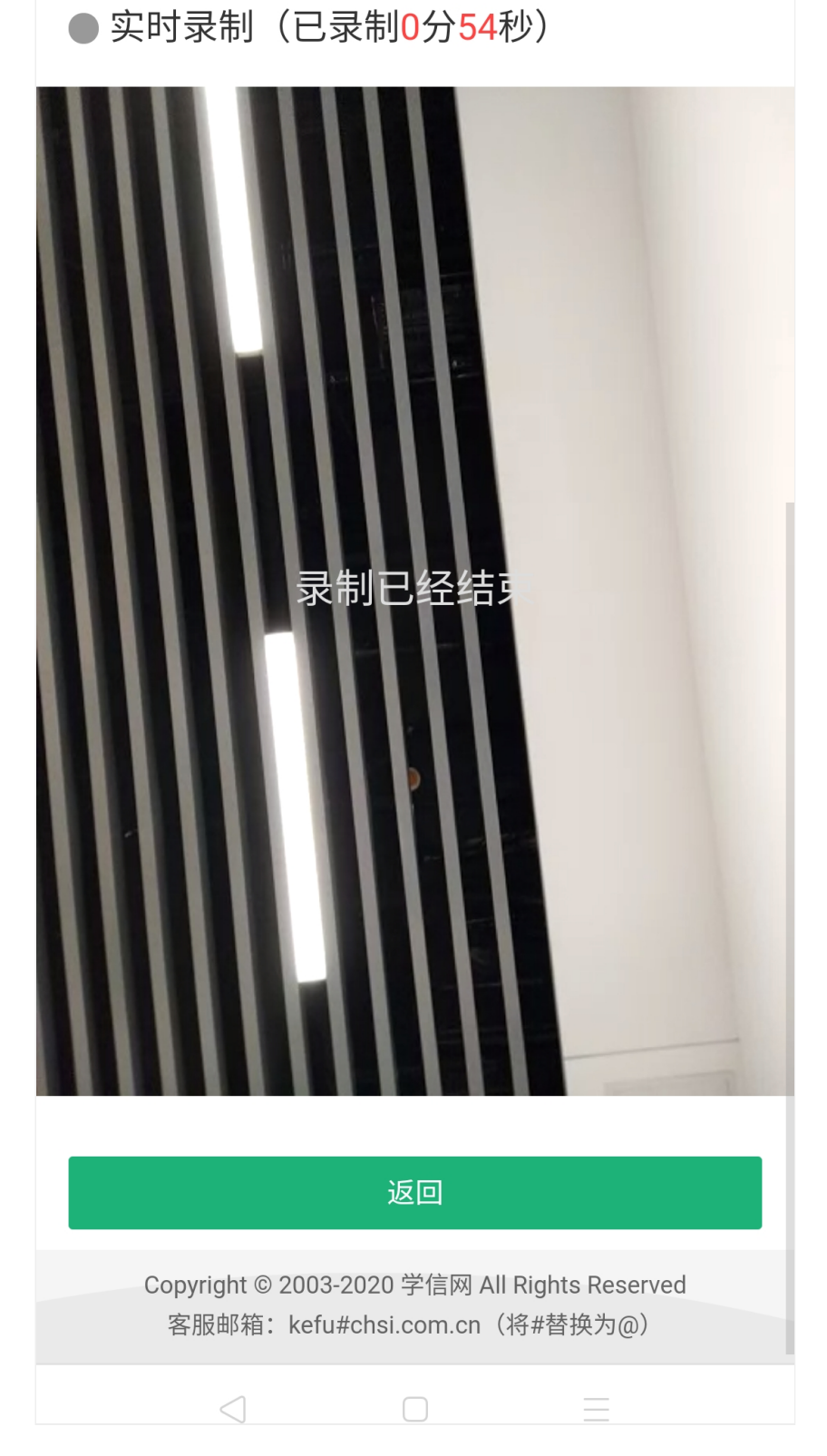

(2) 正式录制

正式录制,即为正式考试。具体的操作流程与排练类似,与排练不同的 是,正式录制完成的视频可以作为作品上传系统并提交给高校。正式录制的 视频是否可以回看由高校设置。如高校要求考生提供录制视频之外的材料 (视频、音频、图片、文字、PDF等),考生也须在规定时间内填写并提 交。

| ŧ           | 考题名称2                                                                          | Ð |
|-------------|--------------------------------------------------------------------------------|---|
| 小注          | 意:适当调高媒体音量,听从录制指引。                                                             | × |
| 考题访<br>拍摄正面 | <b>往明</b><br>面半身、每个镜头保持5秒,总计30秒                                                |   |
| 考题内         | 四容                                                                             |   |
| F           | 提示                                                                             |   |
|             | 适当调高媒体音量,听从录制指引。                                                               |   |
|             | 确认                                                                             |   |
|             | 录制尚未开始<br><sub>开始录制</sub>                                                      |   |
|             |                                                                                |   |
| С           | copyright © 2003-2020 学信网 All Rights Reserved<br>客服邮箱:kefu#chsi.com.cn(将#替换为@) |   |
|             |                                                                                |   |
|             | 考题名称2                                                                          | ₽ |

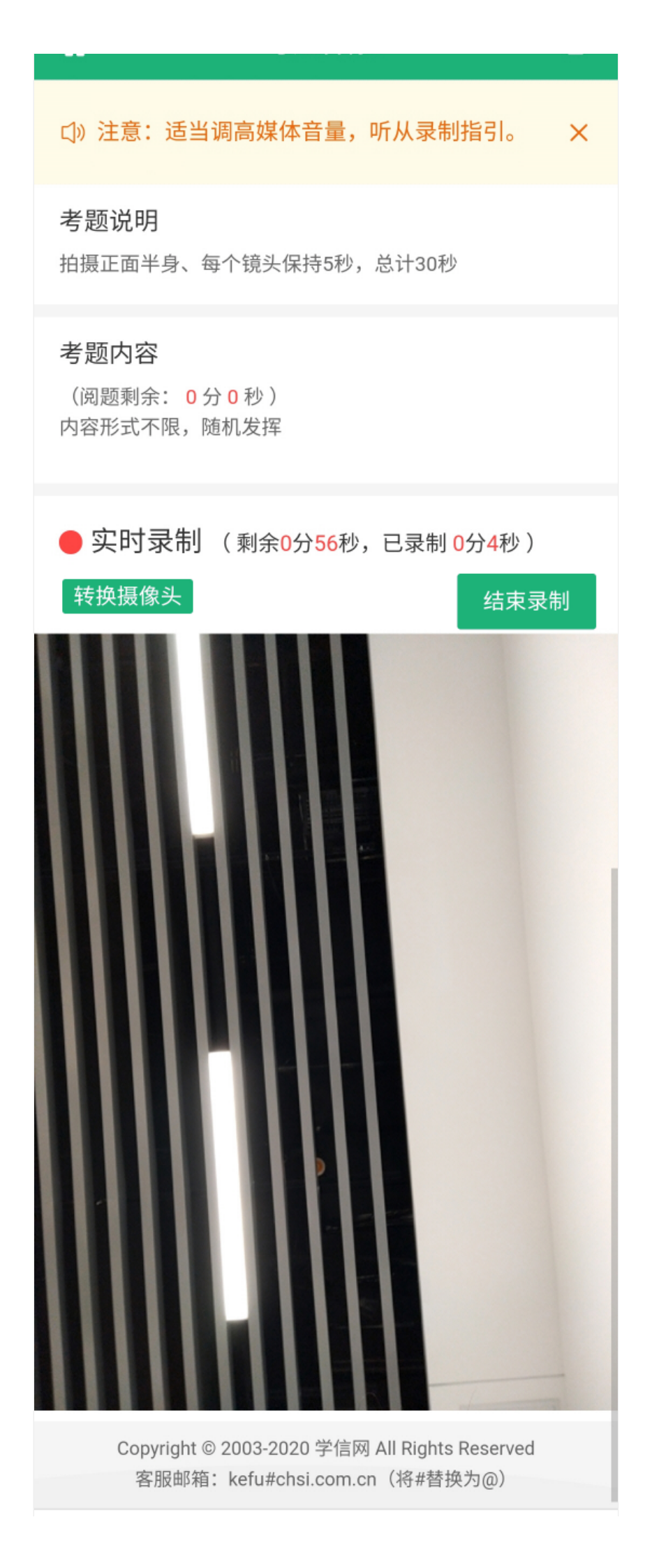

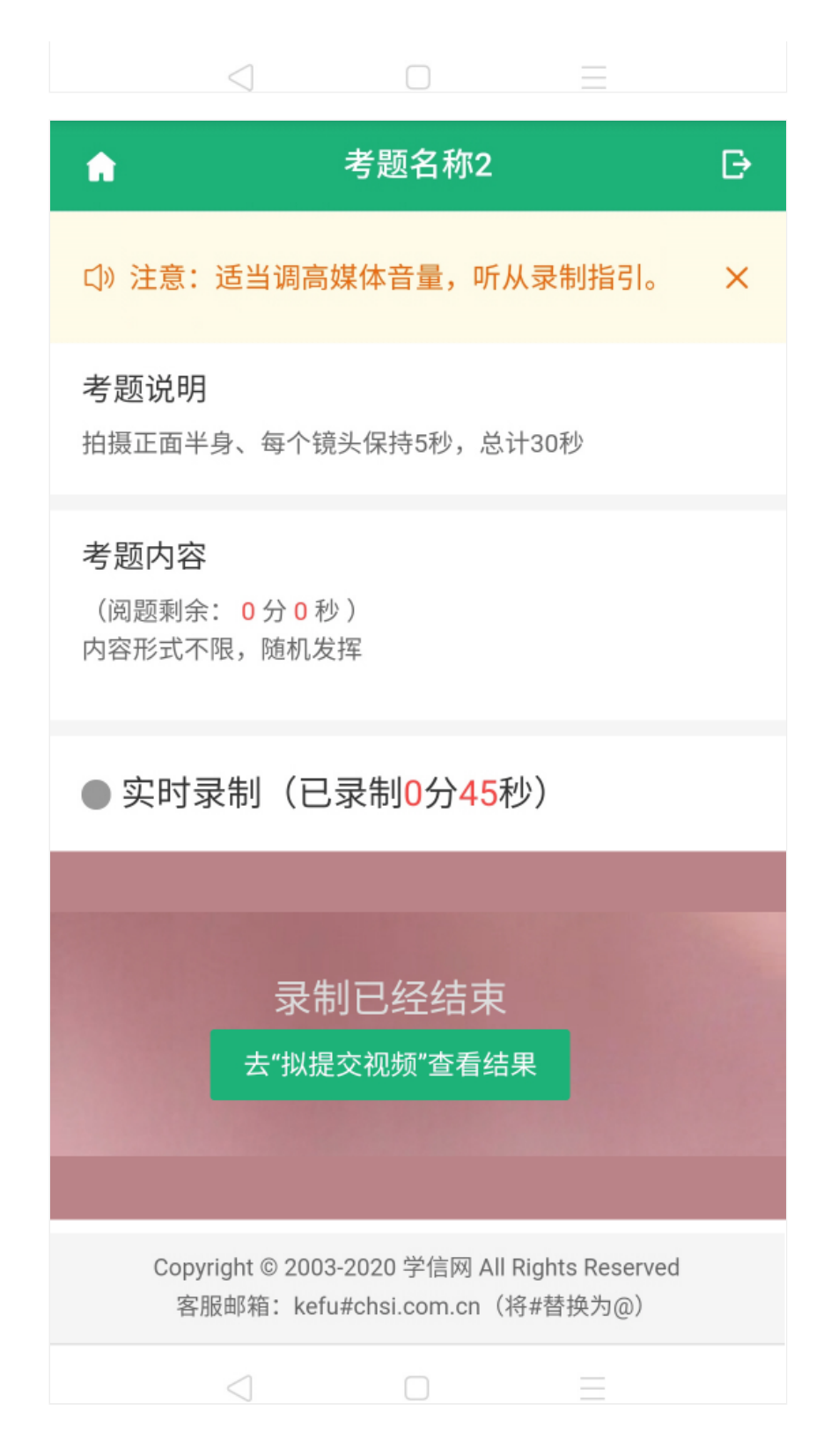

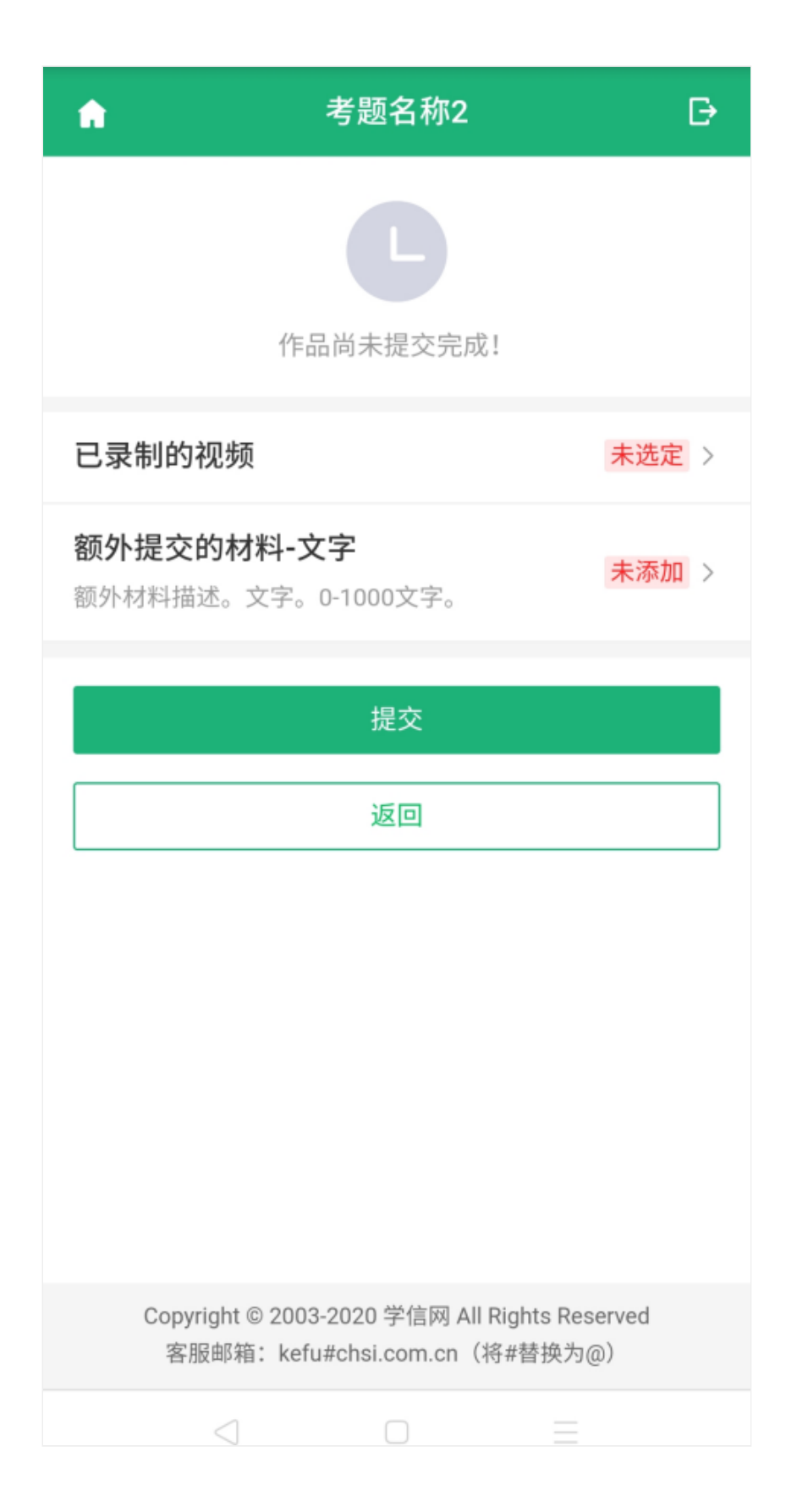

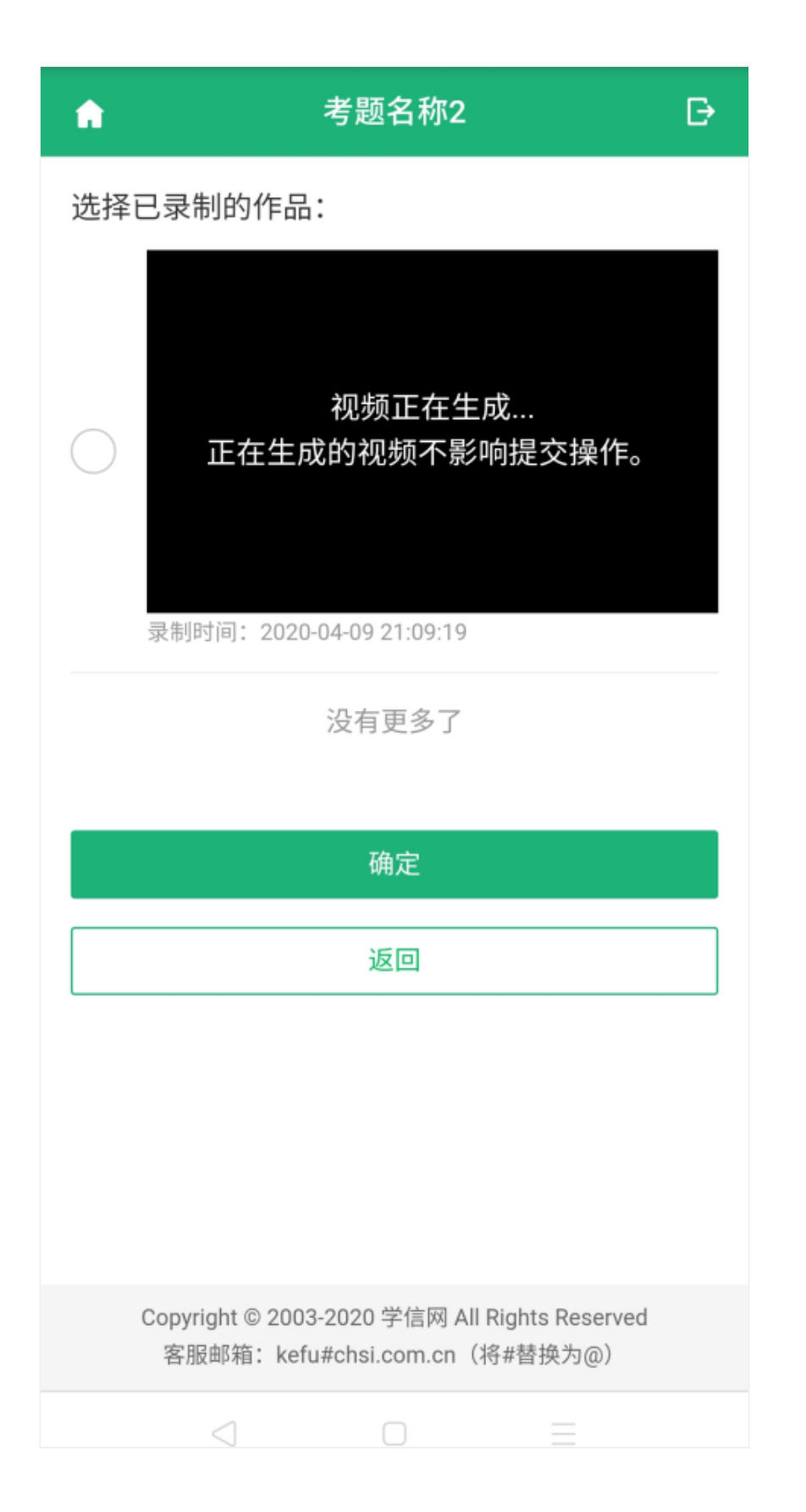

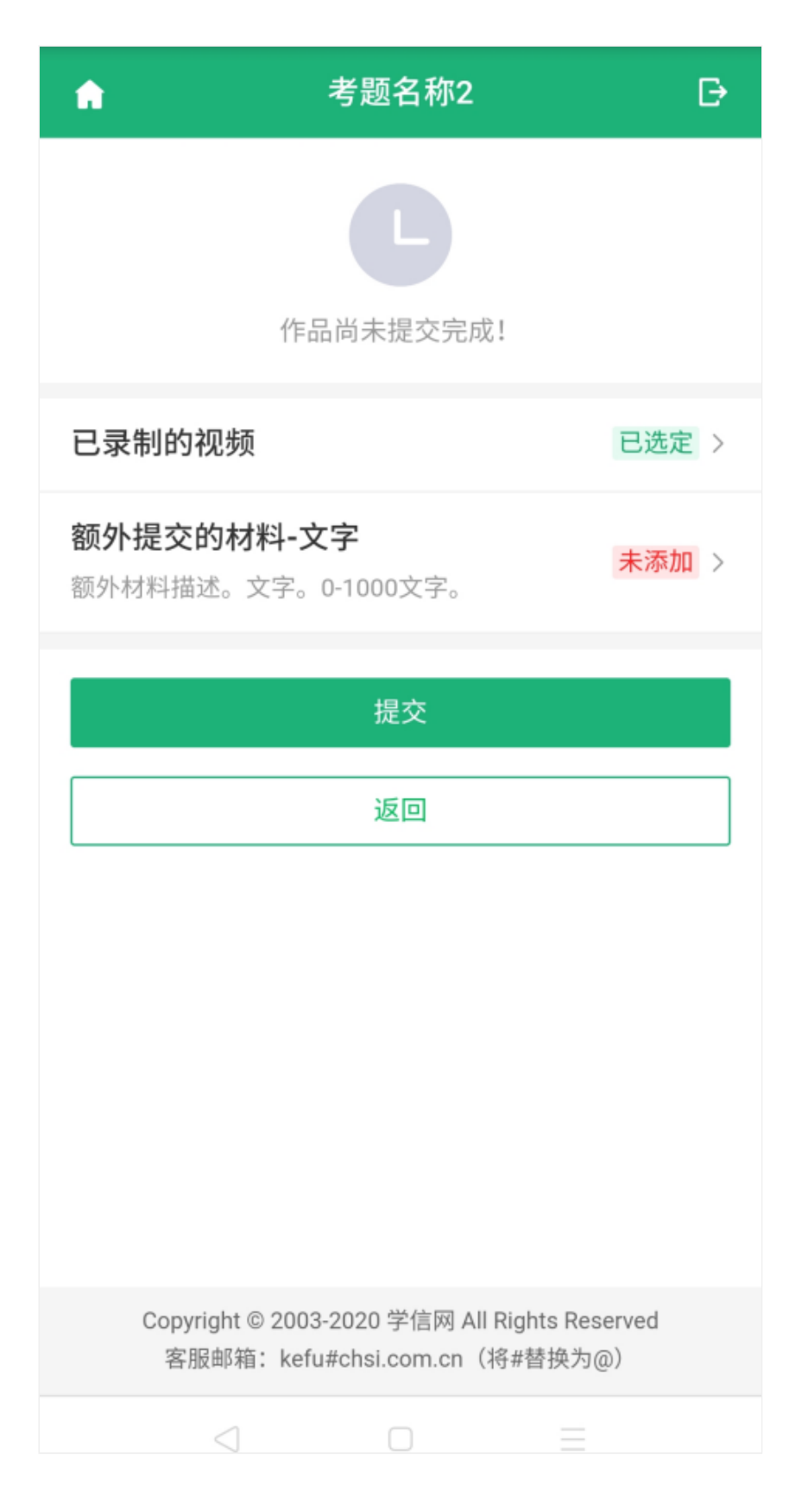

### 6.4.2 线下录制

线下录制方式,考生不需要通过本系统录制视频,只需将事先准备好的 附件(视频、音频、图片、文字、PDF等)上传即可。同一个考题可以上传 多个附件,考题的附件数量、大小等要求由高校设置。

### 6.5 提交作品

对于限单次录制的考题,若高校设置为自动提交,则考生录制完成后由 系统自动提交作品;若设置为非自动提交,则须考生自行提交。对于允许多 次录制的考题,考生录制完成后可以选择提交或重录,最终考生须从已录制 好的视频中选择一个进行手动提交。同一个考题的所有视频、文字等材料提 交后,考题方可提交完成;同一场考试的所有考题提交后,该考试方可提交 完成,表示考试结束。

注意:如页面显示"提交时限",说明高校对考试时间有所要求,考生务 必重点关注。该时限为考生进入读题开始计时,提交试卷结束计时。如果超 过提交时限仍未提交试卷,将无法再提交,请考生慎重对待。

| ń                                                                            | 考题名称2                       | ₽     |
|------------------------------------------------------------------------------|-----------------------------|-------|
|                                                                              | <b>了</b> 作品尚未提交完成!          |       |
| 已录制的视频                                                                       |                             | 已选定 > |
| <b>额外提交的材料</b><br>额外材料描述。文                                                   | 科 <b>-文字</b><br>字。0-1000文字。 | 已添加 > |
|                                                                              | 提交                          |       |
|                                                                              | 返回                          |       |
|                                                                              |                             |       |
| Copyright © 2003-2020 学信网 All Rights Reserved 客服邮箱: kefu#chsi.com.cn(将#替换为@) |                             |       |
| $\triangleleft$                                                              |                             | _     |

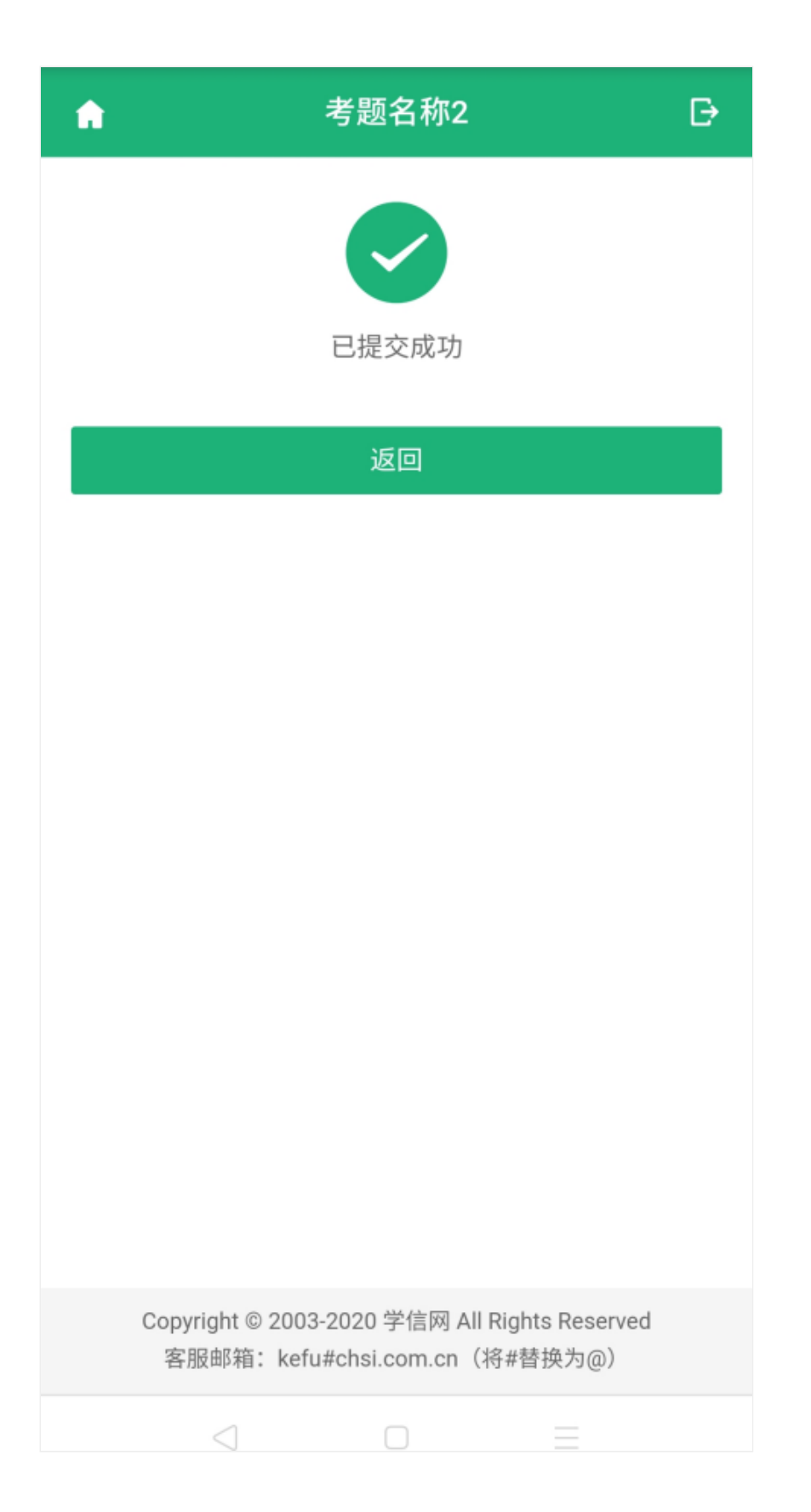

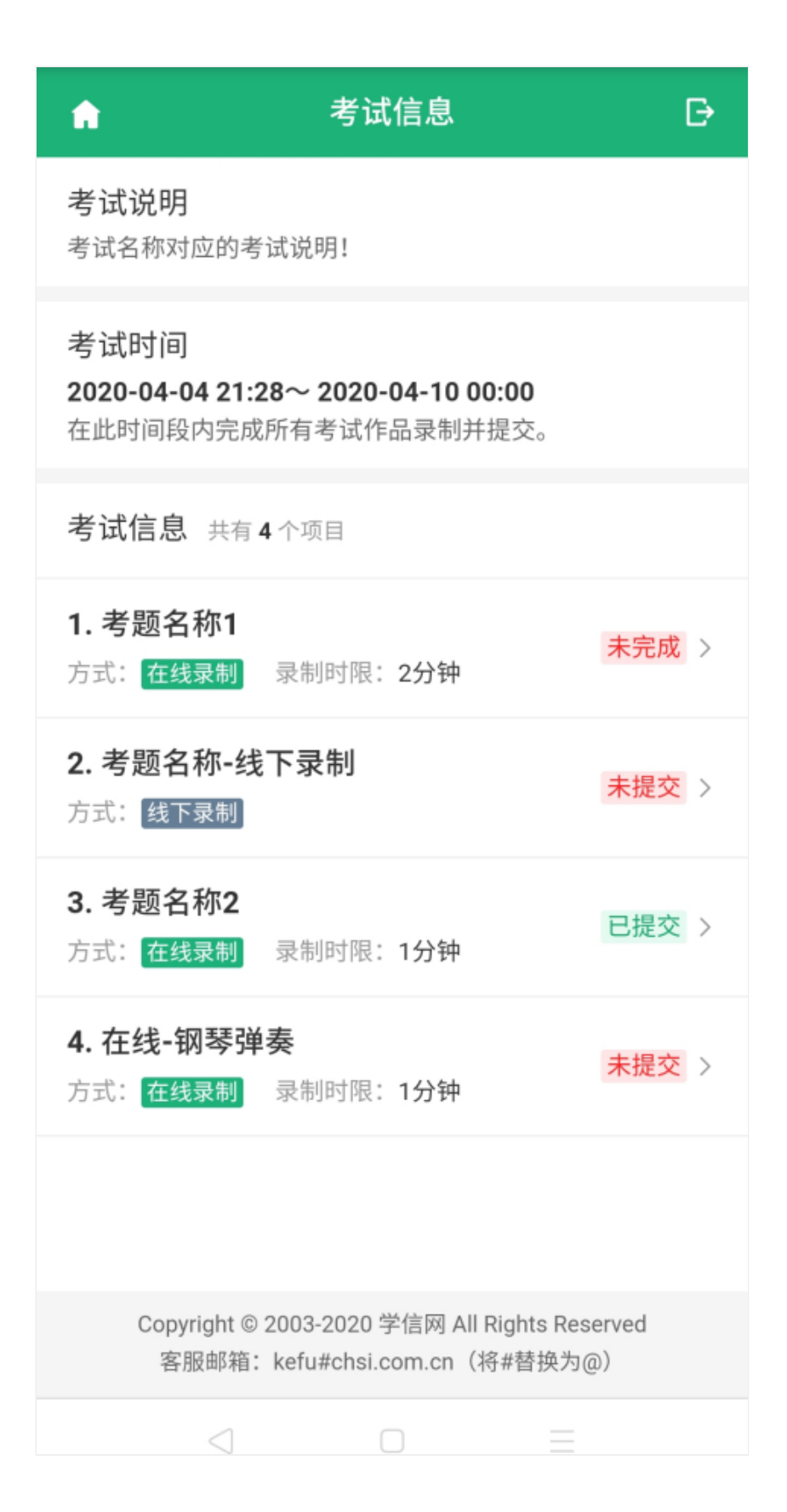

- 7. 常见问题
- 1.Q:在线录制过程中,出现断电/断网的情况怎么办?

A: 请考生提前确认录制设备和环境可用。

2. Q: 使用苹果笔记本外联摄像头进行调试时, 系统无法识别摄像头?

A:如系统无法识别摄像头,可重新插拔摄像头接口。

3. 正式视频录制为在线实时录制,录制时需保证设备电量充足,存储空间充足,建议连接优质Wi-Fi网络,关闭移动设备通话、录屏、外放音乐、闹钟等可能导致录制失败的应用程序。

Copyright © 2003-2020 学信网 All Rights Reserved 客服邮箱: kefu#chsi.com.cn (将#替换为@)